## Обновление прошивки с помощью программы DirectUSB

1. Скачайте архив с программой. Воспользовавшись архиватором распакуйте и сохраните на компьютере программу DirectUSB II. Программа не требует установки.

| орядочить 🔻 Добавить в | библиотеку 🔻 Общий досту | п 🔻 Новая папка |        | i = 🗸 🗍 | 1 |
|------------------------|--------------------------|-----------------|--------|---------|---|
| я                      | Дата изменения           | Тип             | Размер |         |   |
| bld                    | 16.02.2017 10:06         | Папка с файлами |        |         |   |
| Driver                 | 16.02.2017 10:06         | Папка с файлами |        |         |   |
| SV                     | 16.02.2017 10:07         | Папка с файлами |        |         |   |
| board.ini              | 05.06.2013 10:41         | Параметры конф  | 18 KE  |         |   |
| console_help.txt       | 05.06.2013 10:41         | Текстовый докум | 2 КБ   |         |   |
| DirectUSB.exe          | 27.06.2013 16:19         | Приложение      | 391 KE |         |   |
| install-filter.exe     | 05.06.2013 10:40         | Приложение      | 44 KE  |         |   |
| libusb0.dll            | 05.06.2013 10:40         | Расширение при  | 66 KE  |         |   |
| part_table.txt         | 05.06.2013 10:41         | Текстовый докум | 3 КБ   |         |   |
| setting.ini            | 31.08.2017 13:12         | Параметры конф  | 4 KB   |         |   |
| unins000.dat           | 08.09.2016 18:44         | GOM Медиа фай   | 18 KE  |         |   |
| unins000.exe           | 08.09.2016 18:43         | Приложение      | 702 KE |         |   |
|                        |                          |                 |        |         |   |
|                        |                          |                 |        |         |   |
|                        |                          |                 |        |         |   |
|                        |                          |                 |        |         |   |

2. Скачайте архив с файлами прошивки. Воспользовавшись архиватором распакуйте и сохраните на компьютере два файла прошивки в форматах \*.elf и \*.e2b

|                                     |                                      |                          |                        |            |                   |   | x |
|-------------------------------------|--------------------------------------|--------------------------|------------------------|------------|-------------------|---|---|
|                                     |                                      |                          |                        | <b>-</b> → | Поиск: Новая папк | 7 | ٩ |
| Упорядочить 🔻 Добавить в библиотеку | <ul> <li>Общий доступ</li> </ul>     | 1 <b>т</b> Новая папка   |                        |            |                   |   | 0 |
| Имя                                 | Дата изменения                       | Тип                      | Размер                 |            |                   |   |   |
| Axper_Combo_Prism_20170614.e2b      | 15.08.2017 13:22<br>14.06.2017 20:59 | Файл "E28"<br>Файл "ELF" | 27 012 КБ<br>27 642 КБ |            |                   |   |   |
| Элементов: 2 шт.                    |                                      |                          |                        |            | 膟 Компьютер       |   |   |

- 3. Нажмите кнопку "**RESET**" на 3 секунды, все индикаторы должны быть выключены.
- 4. Нажмите и удерживайте кнопку С/Н (последняя кнопка на нижней грани устройства)
- 5. Не отпуская кнопку **С/Н** подключите видеорегистратор к ПК с помощью кабеля microUSB-USB
- 6. Компьютер определит новое устройство и установит драйвера. Иногда необходимо устанавливать драйвера вручную:
  - a. Откройте диспетчер устройств и проверьте правильность установки нового устройства Ambarella Evalution Board 1.2.3.0:

| 🜆 Управление компьютером                                                                                                    |                                                                                                    |                      |
|----------------------------------------------------------------------------------------------------|----------------------------------------------------------------------------------------------------|----------------------|
| <u>Ф</u> айл <u>Д</u> ействие <u>В</u> ид <u>С</u> правка                                                                                                    | a                                                                                                    |                      |
| 🗢 🄿 🞽 🖬 🗐 👔 🚺                                                                                                    | R 🕅 🙀 🕫                                                                                                    |                      |
| Управление компьютером (л                                                                                                    | MIN-6USHGIIHKVL                                                                                                    | Действия             |
| <ul> <li>○ Планировщик заданий</li> <li>○ Просмотр событий</li> <li>○ Общие папки</li> <li>○ Общие папки</li> <li>○ Производительность</li> <li>○ Производительность</li> <li>○ Диспетчер устройств</li> <li>○ Запоминающие устройств</li> <li>○ Проявление дисками</li> <li>○ Службы и приложения</li> </ul> |                                                                                                    | Дополнительные дей 🕨 |
|                                                                                                    | <ul> <li>№ Мыши и иные указывающие устройства</li> <li>№ Мыши и иные указывающие устройства</li> <li>♥ Порты (COM и LPT)</li> <li>■ Процессоры</li> <li>● ♥ Сетевые адаптеры</li> <li>● ♥ Системные устройства</li> <li>▶ ♥ Системные устройства</li> <li>▶ ♥ Системные устройства</li> <li>▶ ♥ Устройства Ю (Human Interface Devices)</li> <li>▶ ♥ Устройства обработки изображений</li> </ul> |                      |
| <                                                                                                    |                                                                                                    |                      |
|                                                                                                    |                                                                                                    |                      |

- b. Если устройство определилось в диспетчере задач можно отпустить кнопку С/Н
- с. Если драйвера не установились (в диспетчере устройств определилось "Неизвестное устройство") необходимо установить драйвер вручную. Для этого в диспетчере устройств выберите новое устройство, нажмите на правую кнопку мыши, выберите в меню пункт "Обновить драйверы…"

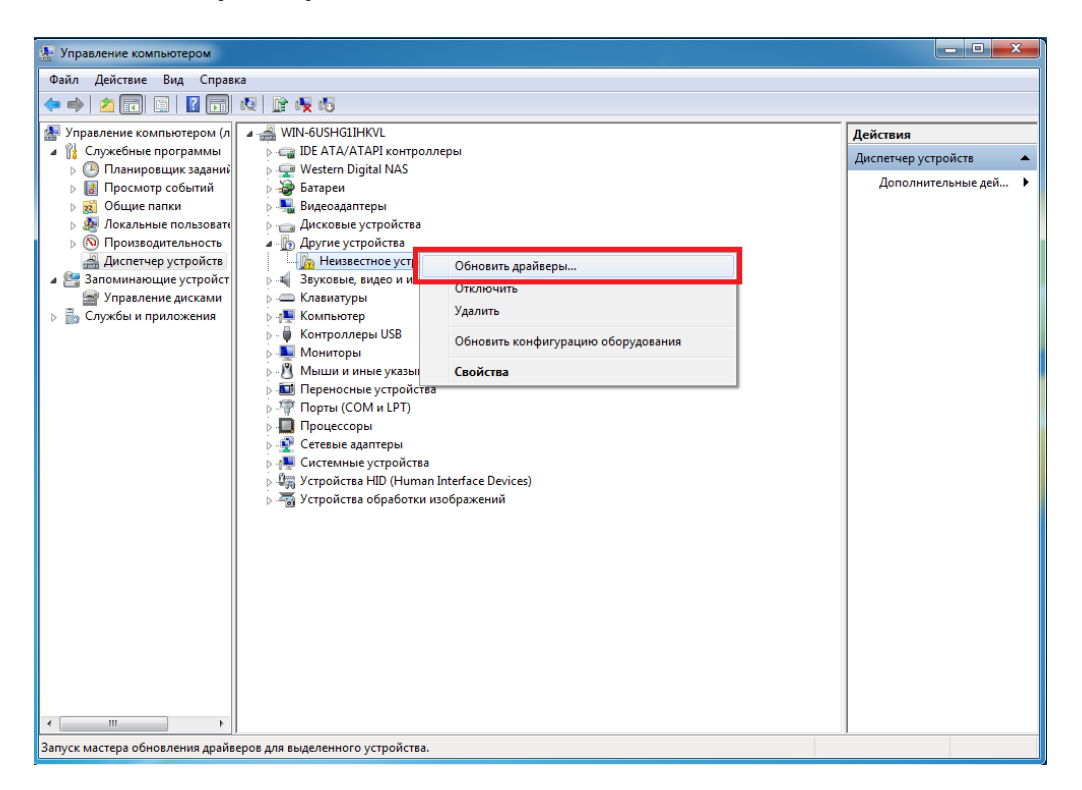

d. В появившемся окне выберите пункт "Выполнить поиск драйверов на этом компьютере"

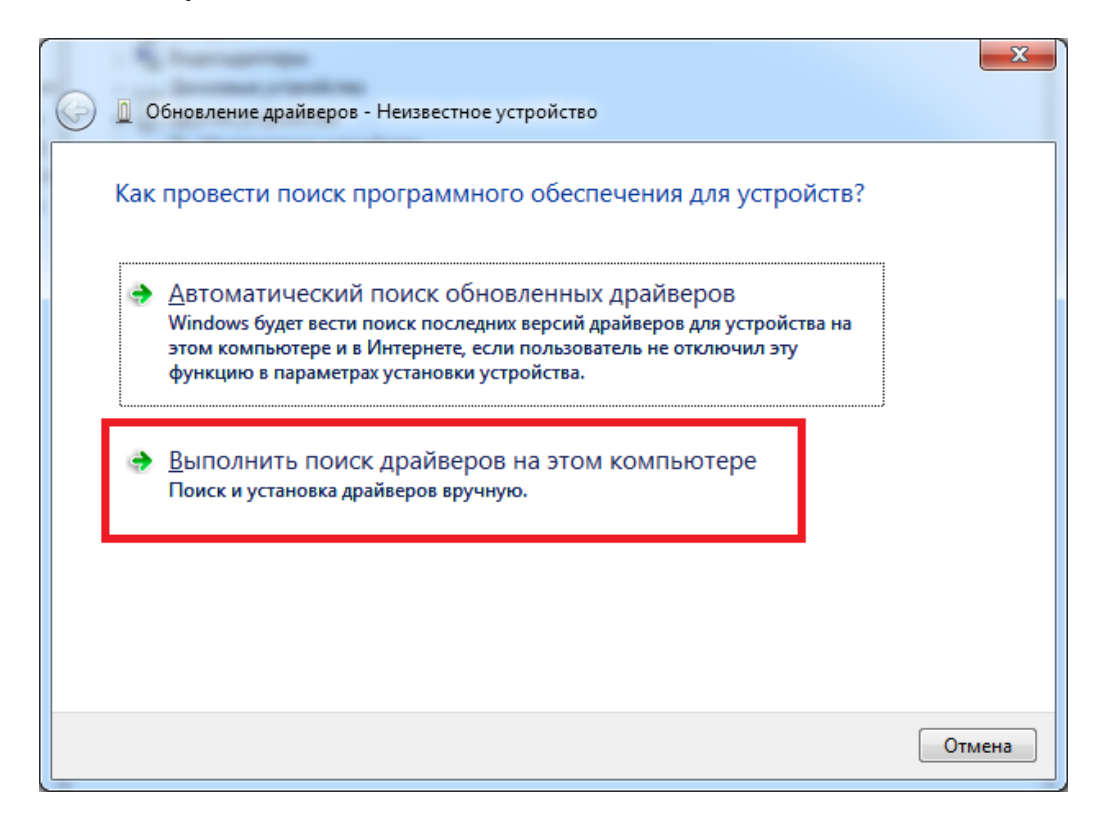

e. Нажмите кнопку "Обзор", выберите папку "Driver" внутри загруженной и распакованной ранее папки "DirectUSB II", нажмите кнопку "Ок" и "Далее"

| 💁 Управление компьютером                                                                                                    |                                                                |
|----------------------------------------------------------------------------------------------------|----------------------------------------------------------------|
| Файл Действие Вид Справка                                                                                                    |                                                                |
| (= -) 2 🖬 6   2 💼 12   1 1 1 1 1 1 1 1 1 1 1 1 1 1 1 1 1                                                                                                    |                                                                |
|                                                                                                    | Обзор папок                                                    |
| Обновление драйверов - Неизвестное устройство                                                                                                    | Выберите папку, содержащую драйверы для этого<br>оборудования. |
| Поиск драйверов на этом компьютере                                                                                                    | <ul> <li>Мои видеозаписи</li> <li>Мои документы</li> </ul>     |
| Искать драйверы в следующем месте:                                                                                                    | Axper                                                          |
| Включая вложенные папки                                                                                                    | bld     Driver 2     amd64     is64                            |
| Выбрать драйвер из списка уже установленных драйверов<br>В этом списке перечисляются все установленные драйверы, совместимые с этим<br>устройством, а также драйверы для устройств той же категории. |                                                                |
| 4 Далее Отмена                                                                                                    | 3 ОК Отмена                                                    |
| < <u> </u>                                                                                                    |                                                                |

f. Во всплывающем окне выберите "Всё равно установить этот драйвер"

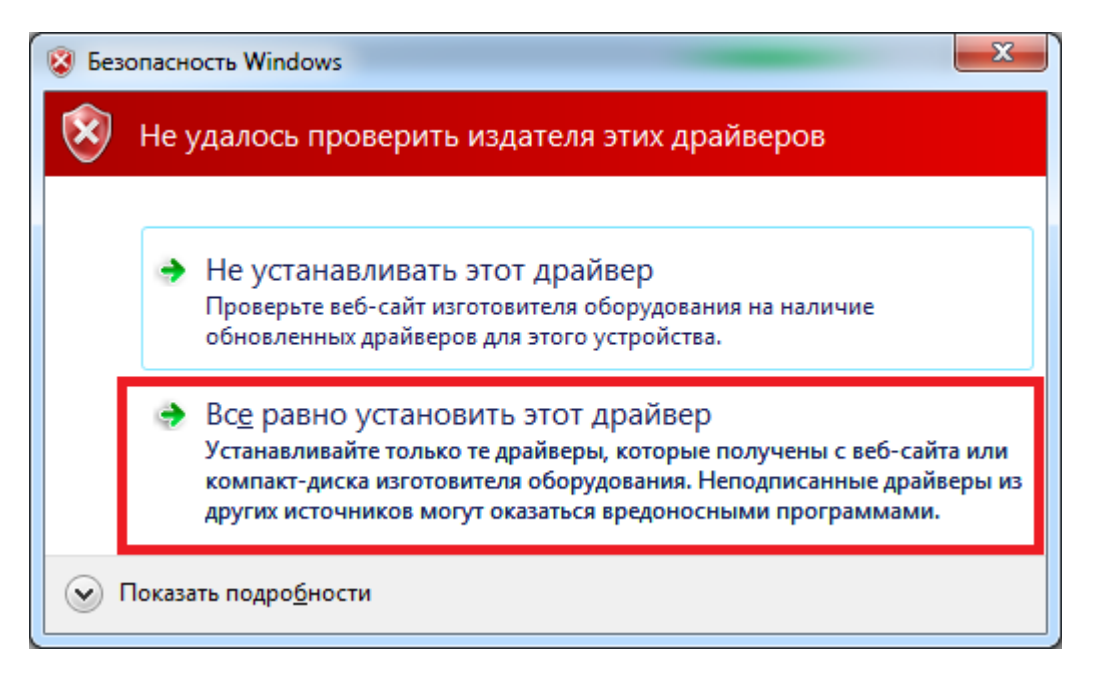

g. Дождитесь успешной установки драйверов

| 🕞 📱 Обновление драйверов - Ambarella Evaluation Board 1.2.3.0                   |
|---------------------------------------------------------------------------------|
| Обновление программного обеспечения для данного устройства завершено<br>успешно |
| Закончена установка драйверов для этого устройства:                             |
| Ambarella Evaluation Board 1.2.3.0                                              |
|                                                                                 |
|                                                                                 |
|                                                                                 |
| Закрыть                                                                         |

7. После успешной установки драйверов запустите программу **DirectUSB.exe** 

| 🜍 🕤 🗢 🚺 « Документы 🕨 Axper 🕨 Dir                           | ectUSB II 🕨      | TIOUCK: Direct    | tuse II | Q |  |  |  |
|-------------------------------------------------------------|------------------|-------------------|---------|---|--|--|--|
| Упорядочить 🔻 📩 Открыть Общи                                | й доступ 🔻 Элек  | тронная почта 🛛 » | •== •   |   |  |  |  |
| Библиотека "Документы"<br>DirectUSB II Упорядочить: Папка ▼ |                  |                   |         |   |  |  |  |
| Имя                                                         | Дата изменения   | Тип               | Размер  |   |  |  |  |
| \mu bld                                                     | 31.08.2017 14:15 | Папка с файлами   |         |   |  |  |  |
| 鷆 Driver                                                    | 31.08.2017 14:15 | Папка с файлами   |         |   |  |  |  |
| 퉬 sv                                                        | 31.08.2017 14:15 | Папка с файлами   |         |   |  |  |  |
| 🛍 board.ini                                                 | 05.06.2013 10:41 | Параметры конф    | 18 KE   |   |  |  |  |
| console_help.txt                                            | 05.06.2013 10:41 | Текстовый докум   | 2 КБ    |   |  |  |  |
| DirectUSB.exe                                               | 27.06.2013 16:19 | Приложение        | 391 KE  |   |  |  |  |
| install-filter.exe                                          | 05.06.2013 10:40 | Приложение        | 44 KB   |   |  |  |  |
| 🚳 libusb0.dll                                               | 05.06.2013 10:40 | Расширение при    | 66 KE   |   |  |  |  |
| part_table.txt                                              | 05.06.2013 10:41 | Текстовый докум   | 3 КБ    |   |  |  |  |
| setting.ini                                                 | 31.08.2017 13:55 | Параметры конф    | 4 KB    |   |  |  |  |
| 🎬 unins000.dat                                              | 08.09.2016 18:44 | GOM Медиа фай     | 18 KE   |   |  |  |  |
| 🔀 unins000.exe                                              | 08.09.2016 18:43 | Приложение        | 702 КБ  |   |  |  |  |
|                                                             |                  |                   |         |   |  |  |  |
|                                                             |                  |                   |         |   |  |  |  |
|                                                             |                  |                   |         |   |  |  |  |
|                                                             |                  |                   |         |   |  |  |  |
| Выбрано элементов: 1                                        |                  |                   |         | f |  |  |  |

8. В поле "**Board**" выберете пункт "**a7lbub**». Проверьте, что установлены галочки "**Firmware Programming**" и "**Verify**", нажмите кнопку "**Connect**". Дождитесь пока "**Status**" изменится с синей надписи "**Idle**" на зеленую "**OK**"

| DirectUSB                      |                    | ( in the second  |        |             |
|--------------------------------|--------------------|------------------|--------|-------------|
| Config 1                       |                    |                  | 4      | Connect     |
| Board: a7bub ▼ DRAM            | l: 🔍 🔻 🗸           | Core:            | Edit   | DownLoad    |
| Download Memory Option MAC     |                    |                  |        | Memory Test |
| Boot Loader (Amboot)           | HAL                |                  |        | Upload      |
| Firmware Programming 2         | Verify             |                  | Choose | EraseNand   |
| D:\Axper\Combo Prizm\Firmware\ | Prism AXPER 201706 | →<br>14\ERD305 → | Choose |             |
| ⊘ Kemel                        |                    |                  | Chanse |             |
| ✓ DSP Images Directory         |                    |                  | CHOOSE |             |
|                                |                    | -                | Choose |             |
|                                |                    |                  |        |             |
| Status: 🙆 5 Tin                | ne:00:00 Level     | ERROR -          | Clear  |             |
| Found 1 AMBA device!           |                    |                  |        | <u> </u>    |
|                                |                    |                  |        |             |
|                                |                    |                  |        |             |
|                                |                    |                  |        | Ŧ           |
| 4                              |                    |                  | 4      |             |
|                                |                    |                  |        |             |

 Нажмите кнопку "Choose" и выберете файл прошивки с расширением \*.elf, после чего нажмите кнопку "Download". Начнётся процесс обновления прошивки видеорегистратора.
 Внимание! Прошивка устройства занимает около двух минут. Ни в коем случае не отключайте кабель USB от прибора!

| DirectUSB                                                                      |                    |
|--------------------------------------------------------------------------------|--------------------|
| Config                                                                         | Connect            |
| Board: a7lbub   DRAM: Core: Edit 2                                             | DownLoad           |
| Download Memory Option MAC                                                     | <u>M</u> emoryTest |
| Boot Loader (Amboot)     HAL     Choose                                        |                    |
| Firmware Programming     Verify                                                | EraseNand          |
| D:\Axper\Combo Prizm\Firmware\20170614\Axper_Combo_Prism_2  Choose             | 1                  |
| Choose                                                                         |                    |
| DSP Images Directory     Choose                                                |                    |
|                                                                                |                    |
| Status: Wait Time: 00:05 Level: ERROR - Clear                                  | ]                  |
| Found 1 AMBA device!<br>Init DRAM ok.<br>Found 1 AMBA device!<br>Init DRAM ok. |                    |
|                                                                                |                    |
| A F                                                                            |                    |
|                                                                                | 3                  |

10. После успешной установки программного обеспечения Вы увидите надпись "Firmware Programming Success" и "Status" сменится с "Wait" на "OK"

| DirectUSB                                                                                                    |                                     |
|----------------------------------------------------------------------------------------------------|-------------------------------------|
| Config<br>Board: a7bub 		 DRAM: 			 Core: 				 Edit                                                                                                    | <u>C</u> onnect<br><u>D</u> ownLoad |
| Download Memory Option MAC                                                                                                    | Memory Test                         |
| Boot Loader (Amboot) HAL Choose                                                                                                    | Upload                              |
| Firmware Programming     Verify                                                                                                    | <u>E</u> raseNand                   |
| D:\Axper\Combo Prizm\Firmware\20170614\Axper_Combo_Prism_2  Choose Kernel                                                                                                    |                                     |
| Choose                                                                                                    |                                     |
| Choose                                                                                                    |                                     |
|                                                                                                    |                                     |
| Status: Time: 01:09 Level: ERROR - Clear                                                                                                    | _                                   |
| [0] Found.<br>BST: success (2304)<br>BLD: success (138964)<br>HAL: success (74152)<br>PRI: success (6328580)<br>ROM: success (16705792)<br>DSP: success (4296960)<br>Firmware Programming Success! |                                     |
| ✓ ►                                                                                                    |                                     |
|                                                                                                    |                                     |

11. Отсоедините видеорегистратор от компьютера и обязательно нажмите кнопку "**RESET**"